# DAP- en Host Scan-migratie van ASA naar FDM via REST API

# Inhoud

Inleiding Voorwaarden Vereisten Gebruikte componenten Achtergrondinformatie Licentie Functiebeperkingen Configuratie Verifiëren Implementatie-verificatie van FTD GUI Implementatie-verificatie van FTD CLI Problemen oplossen

# Inleiding

Dit document beschrijft de migratie van Dynamic Access Policy (DAP) en HostScan-configuratie van Cisco adaptieve security applicaties (ASA) naar Cisco Firepower Threat Defense (FTD), die lokaal wordt beheerd door Firepower Apparaatbeheer (FDM).

# Voorwaarden

# Vereisten

Cisco raadt kennis van de volgende onderwerpen aan:

- Basiskennis van RA VPN-configuratie op FDM.
- Werken van DAP en Hostscan op ASA.
- Basiskennis van REST API en FDM Rest API Explorer.

## Gebruikte componenten

De informatie in dit document is gebaseerd op de volgende software- en hardware-versies:

- Cisco FTD-versie 6.7.0
- Cisco AnyConnect Secure Mobility Clientversie 4.9.0086
- Postman of een ander API-ontwikkelingsmiddel

**Opmerking:** de informatie in dit document is gemaakt van apparatuur in een specifieke labomgeving. Alle apparaten die in dit document worden beschreven, hadden een opgeschoonde (standaard)configuratie. Als uw netwerk levend is, zorg ervoor dat u de

# Achtergrondinformatie

Hoewel FTD ondersteuning heeft voor de configuratie van Remote Access VPN (RAVPN), biedt het geen ondersteuning voor DAP. Vanaf release 6.7.0 wordt API-ondersteuning voor DAP op de FTD toegevoegd. Het is bedoeld ter ondersteuning van het zeer fundamentele gebruiksgeval van migratie van ASA naar FTD. Gebruikers die DAP op hun ASA's hebben geconfigureerd en die momenteel naar FTD's migreren hebben nu een pad om hun DAP-configuratie samen met hun RA VPN-configuratie te migreren.

Om de DAP-configuratie van ASA naar FTD te kunnen migreren, moet u deze voorwaarden waarborgen:

- ASA met DAP/Hostscan ingesteld.
- TFTP/FTP-servertoegang van de ASA- of ASDM-toegang tot de ASA.
- Cisco FTD-versie 6.7.0 en hoger, beheerd door FirePOWER Apparaatbeheer (FDM).
- RA VPN geconfigureerd en werkt aan FTD.

## Licentie

- FTD geregistreerd op het slimme licentiepatroon met Door export gecontroleerde functies ingeschakeld (om het tabblad RA VPN in te schakelen).
- AnyConnect-licenties zijn ingeschakeld (APEX, Plus of VPN-alleen).

Zo controleert u de vergunningen: Navigeren in naar apparaten > Smart-licenties

| vice Summary<br>mart License                                                         | Assigned Virtual A<br>Export-controlled<br>Go to Cisco Smar<br>Last sync: 17 Nov 2020 05:21 AM                                             | Account:<br>features: Enabled<br>t Software Manager [2].    |                                                                                                    |                                                                        | Go to Clou                          | ud Services 🗘 🗸               |
|--------------------------------------------------------------------------------------|----------------------------------------------------------------------------------------------------|-------------------------------------------------------------|----------------------------------------------------------------------------------------------------|------------------------------------------------------------------------|-------------------------------------|-------------------------------|
| Sufficient License                                                                   | Next sync: 17 Nov 2020 05:31 AM                                                                                                    | 0                                                           |                                                                                                    |                                                                        |                                     |                               |
| BSCRIPTION LICENSES INCL                                                             | UDED                                                                                                    |                                                             |                                                                                                    |                                                                        |                                     |                               |
| Threat                                                                               |                                                                                                    | ENABLE                                                      | Malware                                                                                                    |                                                                        |                                     | ENABLE                        |
| Disabled by user                                                                     |                                                                                                    |                                                             | Disabled by user                                                                                                    |                                                                        |                                     |                               |
| This License allows you<br>must have this license to<br>license to apply file polic  | to perform intrusion detection and prevent<br>o apply intrusion policies in access rules. Yr<br>ies that control files based on file type. | ion and file control. You ou also must have this            | This License allows you to perform Cisco<br>Firepower and AMP Threat Grid. You mus<br>and block malware in files transmitted ov | Advanced Malware Pro<br>st have this license to ap<br>er your network. | otection (AMP)<br>oply file policie | with AMP for<br>s that detect |
| Includes: 🌯 Intrusion Pe                                                             | olicy                                                                                                    |                                                             | Includes: Cy File Policy                                                                                                    |                                                                        |                                     |                               |
| URL License                                                                          |                                                                                                    | ENABLE                                                      | RA VPN License                                                                                                    | Туре                                                                   | PLUS V                              | DISABLE                       |
| Disabled by user                                                                     |                                                                                                    |                                                             | Senabled                                                                                                    |                                                                        |                                     |                               |
| This license allows you to<br>than by individual URL al<br>traffic based on category | o control web access based on URL categ<br>ione. You must have this license to deploy<br>y and reputation.                                 | jories and reputations, rather access rules that filter web | Please select the license type that you po<br>Firepower Device Manager does not sup<br>Apex license.                            | urchased to enable remo<br>port any of the advanced                    | ote access VPI<br>d features cov    | N. Note that<br>ered by the   |
|                                                                                      |                                                                                                    |                                                             |                                                                                                    |                                                                        |                                     |                               |

# Functiebeperkingen

• Deze functies worden alleen ondersteund via FDM/FTD REST API-interface.

• De DAP-naam kan geen ruimtetekens met REST API bevatten.

# Configuratie

**Stap 1.** Kopieer **dap.xml** van ASA naar uw lokale PC / TFTP Server. Er zijn twee manieren om hetzelfde te bereiken:

ASDM:

Navigeren in op Gereedschappen>Bestandsbeheer > File Transfer >tussen lokale pc en Flash.

| Local Computer<br>Back → Fwd ↑ Up  Refresh  New     let     etc     home     Library     net     Network     opt     private     sbin     System     funp     Users     usr     var     Volumes     .DS_Store     installer.failurerequests     .file | Delete> < Help Clo | Disk(s)<br>Back  Fwd  Up  Refresh  New  Delete<br>as a941-13-Ifbff-k8.SPA<br>all_working_tunnels.txt<br>as a953-6-Ifbff-k8.SPA<br>anyconnect-win-4.3.03086-k9.pkg<br>backupconfig-1<br>Ifbff.SSA.CSCvc55674.01192017.2<br>Ifbff.SSA.CSCvc55674.01302017.1<br>hostscan_4.3.05017-k9.pkg<br>dap.xml<br>crash.txt<br>anyconnect-win-4.4.01054-webdeploy-k9.pk<br>anyconnect_rdp.xml<br>as a981-Ifbff-k8.SPA<br>show_texh.txt<br>Ifbff.SSA.CSCve72227.06122017.1<br>working_1500_count.txt<br>show_tech.txt<br>toreat-deleteet#II=C00000014 |
|----------------------------------------------------------------------------------------------------|--------------------|----------------------------------------------------------------------------------------------------|
|----------------------------------------------------------------------------------------------------|--------------------|----------------------------------------------------------------------------------------------------|

CLI:

#### ASA# copy flash: tftp:

Source filename []? dap.xml

Address or name of remote host []? 10.197.161.160

Destination filename [dap.xml]?

440 bytes copied in 0.40 secs

**Stap 2.** Kopieert het bestand hostscan Setup (data.xml) en hostscan afbeelding van ASA naar het lokale apparaat.

#### ASDM:

Navigeer naar tools > File Management > File Transfer >tussen lokale pc en Flash.

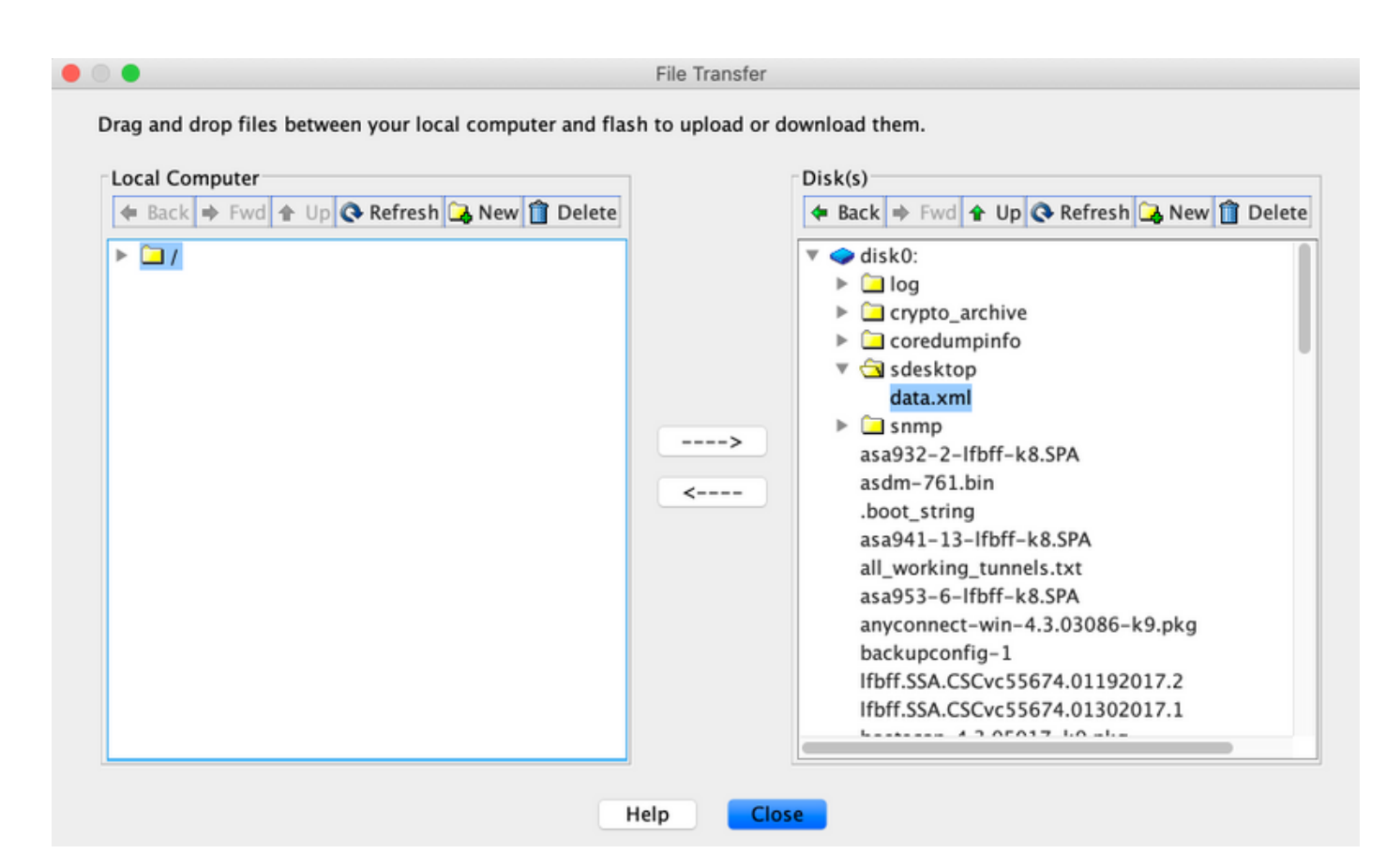

CLI:

#### ASA# copy flash: tftp:

Source filename []? data.xml

Address or name of remote host []? 10.197.161.160

Destination filename [data.xml]?

500 bytes copied in 0.40 secs

#### ASA# copy flash: tftp:

Source filename []? hostscan\_4.9.03047-k9.pkg

Address or name of remote host []? 10.197.161.160

Stap 3. Ontvang de basis64-gecodeerde waarde van dap.xml en data.xml.

Op Mac: base64-i <bestand>

#### tazkhan@TAZKHAN-M-32A3 Desktop % base64 -i dap.xml

PD94bWwgdmVyc2lvbj0iMS4wIiBlbmNvZGluZz0iVVRGLTgiIHN0YW5kYWxvbmU9InllcyI/Pgo8ZGFwUmVjb3JkTGlzdD4KPGRhcFJlY29yZD4 KPGRhcE5hbWU+Cjx2YWx1ZT5XaW5kb3dzPC92YWx1ZT4KPC9kYXBOYW1lPgo8ZGFwVmlld3NSZWxhdGlvbj4KPHZhbHV1PmFuZDwvdmFsdWU+Cj wvZGFwVmlld3NSZWxhdGlvbj4KPGRhcEJhc2ljVmlldz4KPGRhcFNlbGVjdGlvbj4KPGRhcFBvbGljeT4KPHZhbHV1Pm1hdGNoLWFueTwvdmFsd WU+CjwvZGFwUG9saWN5Pgo8YXR0cj4KPG5hbWU+YWFhLmNpc2NvLnVzZXJuYW11PC9uYW11Pgo8dmFsdWU+Y2lzY288L3ZhbHV1Pgo8b3BlcmF0 aW9uPkVRPC9vcGVyYXRpb24+Cjx0eXB1PmNhc2VsZXNzPC90eXB1Pgo8L2F0dHI+CjwvZGFwUZVsZWN0aW9uPgo8ZGFwUZVsZWN0aW9uPgo8ZGF wUG9saWN5Pgo8dmFsdWU+bWF0Y2gtYW55PC92YWx1ZT4KPC9kYXB0b2xpY3k+CjxkYXBTdWJTZWx1Y3Rpb24+CjxkYXBQb2xpY3k+Cjx2YWx1ZT 5tYXRjaC1hbGw8L3ZhbHV1Pgo8b2RhcFBvbG1jeT4KPGF0dHI+CjxuYW11PmVuZHBvaW50LmFueWNvbm51Y3QucGxhdGZvcm08L25hbWU+Cjx2Y Wx1ZT53aW48L3ZhbHV1Pgo8b3B1cmF0aW9uPkVRPC9vcGVyYXRpb24+CjwvYXR0cj4KPC9kYXBTdWJTZWx1Y3Rpb24+CjwvZGFwUZVsZWN0aW9u Pgo8L2RhcEJhc21jVmlldz4KPC9kYXBSZWNvcmQ+CjxkYXBSZWNvcmQ+CjxkYXBOYW11Pgo8dmFsdWU+YTwvdmFsdWU+CjwvZGFwTFtZT4KPGR hcFzpZXdzUmVsYXRpb24+Cjx2YWx1ZT5hbmQ8L3ZhbHV1Pgo8L2RhcFZpZXdzUmVsYXRpb24+CjwvZGFwUmVjb3JkPgo8L2RhcFJ1Y29yZExpc3 Q+Cg==

## Op Windows powershell: certutil -encode dap.xml tmp.b64 ; findstr /v/c:- tmp.b64 > dap.b64

| <pre>Nindows PowerShell<br/>copyright (c) Microsoft Corporation. All rights reserved.<br/>P5 C:Users\tashhan/Desktop&gt; certufil =encode dap.xml tmp.b64 ; findstr /v /c:= tmp.b64 &gt; dap.b64<br/>Input Length = 733<br/>Output Length = 733<br/>Output Length = 735<br/>C:Users\tashhan/Desktop&gt;<br/>P5 C:Users\tashhan/Desktop&gt;<br/>P5 C:Users\tashhan/Desktop&gt;<br/>P5 C:Users\tashhan/Desktop&gt;<br/>P5 C:Users\tashhan/Desktop&gt;<br/>P094bWwgdmVyc21vbj0HS4wIiBlbmNvZGluZz0iVVRGLTgiIHN0YW5KYWxvbmU9<br/>Inllcy1/Pgo8Z6FwUmvjb31kTGlzd04PCR6RhcF21V29yZ04KPGRhcE5hbWU-6jx2<br/>YWk1ZTSShaNjb2wdmEskUWL6jwvZErWTmFtZ14KPGRhcF2DxZdzUmVsYXRpb24+<br/>C;kzYWk1ZTShbmQBL3ZhbHV1Pgo8L2RhcF2DzZdzUmVsYXRpb24+c;kxYXBCYXNp<br/>Y12pZxc+jkxYRB7bw/JY3Rb24C+jkxYRB02kw73k+c;jxXWXIZTSfvKRja2Lh<br/>bnk8L3ZhbHV1Pgo8L2RhcF8b4Glj=T4KPGF0dHI+c;xuVM11PmFhYS5jaXhjby51<br/>czVybmFtZTwvbmftZ14KPHZhbHV1PmNpc2NvPC92YWk1ZT4KPC9hdHkyPgo8L2Rh<br/>cFhl6Gvj6Glw5GeWmsY12pZxc-c;wvZGFwUmvjb3JkPgo8ZGFwUmvj<br/>Y3B1kPgo8ZGFwUmc72ltvWSDFQ2VWk1ZT4KPC9hdHkyPgo8L2Rh<br/>cFhl6Gvj6Glw9BeUPgo8dHiwZT5jYXNlbCVzczwdHlwZT4KPC9hdHkyPgo8<br/>bmftZTShVWEuY21tvZ8udXNlcm5hbWU-6;xzWwk1ZT6SFbWWU-6;kx<br/>YXWBaWV3c11bCF0aH9uPgo8dFr5dWu-YWSkPC92YWk1ZT4KPC9kYXBMW3c111<br/>bGF0aH9uPgo8dErsdWu-YWSkPC92YWk1ZT4KPC9kYXBMW3c111<br/>bGF0aH9uPgo8dErsdWu-YBSCFGrWUC9zCWx1ZT6BZCHwUG928MWS<br/>Pgo8dmFsdWU-bWF0Y2trWSFC92YWk1ZT4KPC9kYXBQ2kpY3k-c;jxkVZHM1<br/>ZT4KF0SMzHv21tvZ8udXNlcm5hbWUCjx2WkX1ZT6KPC92YWk1Z<br/>T4KF0SMzHWEyz21vZ8udXNlcm5hbWUCjx2WkX1ZT6KPC92YWk1Z<br/>T4KF0SMzHWEyz21vZ8udXNlcm5hbWUCjx2WkX1ZT6ZCHUG92xWk1<br/>ZT4KF0SMzHWEyz21vZ8udXNlcm5hbWUCjx2WkX2C+XypY1ZpZxc+cjwzGFw<br/>Umvjb3JkPgo8L2RhcFJ1V29yZExpc3Q+cg=</pre>                                                                                                    | Windows PowerShell                                                                                                    | _ | × |
|----------------------------------------------------------------------------------------------------|----------------------------------------------------------------------------------------------------|---|---|
| Image: Antipage: Control of the second second se | <pre>Windows PowerShell<br/>Copyright (C) Microsoft Corporation. All rights reserved.<br/>PS C:\Users\tazkhan\Desktop<br/>PS C:\Users\tazkhan\Desktop&gt; certutil -encode dap.xml tmp.b64 ; findstr /v /c:- tmp.b64 &gt; dap.b64<br/>Input Length = 793<br/>Output Length = 1150<br/>CertUtil: -encode command completed successfully.<br/>PS C:\Users\tazkhan\Desktop&gt;</pre> |   |   |
|                                                                                                    | <pre>Pierce And And And And And And And And And And</pre>                                                                                                    |   |   |

Volg dezelfde procedure voor data.xml.

Stap 4. Start de API-verkenner van de FTD op een browser.

### Navigeren in naar https://<FTD Management IP>/API-verkenner

Dit bevat de volledige lijst van API's die op de FTD beschikbaar is. Het is verdeeld op basis van de hoofdfunctie met meerdere GET/POST/PUT/DELETE verzoeken die door de FDM worden ondersteund.

DAPXml en HostScanPackageFile worden gebruikt voor API.

| ← → C ▲ Not Secure   10.197.224. | .82/#/api-explorer                               | 🖈 😊 🖶 🍳 🛃 🏇 🛞 Updat                             |
|----------------------------------|--------------------------------------------------|-------------------------------------------------|
| Firepower Device Manage          | er Monitoring Policies Objects Device: firepower | S₂ (a) (a) (a) (a) (a) (a) (a) (a) (a) (a)      |
| FTD REST API 🔶 D/                | APXml                                            | Show/Hide   List Operations   Expand Operations |
| ADI Evolorer                     | GET /object/dapxml                               | Get the DAPXml configured                       |
| P                                | vosr /object/dapxml                              | Create a new DAPXml configuration               |
| Error Catalog                    | /object/dapxml/{objid}                           | Delete the DAPXml configuration                 |
|                                  | GET /object/dapxml/{objld}                       | Get the DAPXml configured                       |
|                                  | vut /object/dapxml/{objid}                       | Update the DAPXml configuration                 |

Stap 5. Voeg een Postmanverzameling toe voor DAP.

Geef een naam op voor de verzameling. Klik op Maken, zoals in deze afbeelding wordt getoond.

| CREATE A NEW | COLLECTION    |                     |       |           | × |
|--------------|---------------|---------------------|-------|-----------|---|
| Name         |               |                     |       |           |   |
| DAP          |               |                     |       |           |   |
| Description  | Authorization | Pre-request Scripts | Tests | Variables |   |

This description will show in your collection's documentation, along with the descriptions of its folders and requests.

Make things easier for your teammates with a complete collection description.

Descriptions support Markdown

| Cancel | Create |
|--------|--------|
|--------|--------|

**Stap 6.** Een nieuw verzoek toevoegen **Auth** om een loginlogPOST-aanvraag bij de FTD te maken om de token te hebben voor het autoriseren van POST/GET/PUT-aanvragen. Klik op **Opslaan**.